## **Record Payments from the State**

Record payments from the View Claims page or the Claim Details page. If you CDT Last Modified on 10/27/2023 12:35 pm cord a payment for a claim with adjustments, the payment is applied to the original claim first and then to adjustments in date order (oldest to newest) until all money is applied.

**Required Permissions:** You must have the **Claims** permission enabled on your account to view and work with claims. Sponsored centers do not have access to this feature.

## **Recording Payments on the View Claims Page**

- 1. From the menu to the left, click **Claims**.
- 2. Select List Claims.
- 3. In the Paid column, click Record Payment. The Record Payment pop-up opens.

| Record Payment                                                          | × |
|-------------------------------------------------------------------------|---|
| Enter the amount you received from the state as payment for your claim. |   |
| \$0                                                                     |   |
| Cancel Save                                                             |   |

- 4. Click the \$ box and enter the amount you received from the State.
- 5. Click Save.

## **Recording Payments on the Claim Details Page**

- 1. From the menu to the left, click **Claims**.
- 2. Click the claim for which to record payment. The Claim Details page opens.
- 3. In the Status section, click 🤌 next to Total Payments. You can also click the Claim Actions drop-down

menu and select Enter Payment Amount. The Record Payment pop-up opens.

| KidKore      | L.   |                                                              |                    |         |      |       |                             |
|--------------|------|--------------------------------------------------------------|--------------------|---------|------|-------|-----------------------------|
| <b>*</b>     | og 🛛 | 倄 🕤 Claim Details                                            |                    |         |      |       |                             |
| 쓥 Kids       |      |                                                              |                    |         |      |       |                             |
| Food Program | ~    | February 202                                                 | Delete Recalculate |         |      |       |                             |
| Claims       |      | Would you like to calculate blended rates while calculating? |                    |         |      |       |                             |
| \$ Expenses  | ~    | Meals                                                        | Free               | Reduced | Paid | Total | Claim Status                |
|              | ~    | Breakfast                                                    | 0                  | 0       | 0    | 0     | Clum Status                 |
| Reports      |      | AM Snack                                                     | 0                  | 0       | 0    | 0     | Last Calculated: 03/18/2020 |
| 💼 Setup      | ~    | Lunch                                                        | 0                  | 0       | 0    | 0     | Awaiting Payment: \$0.00    |
| Get Help     |      | PM Snack                                                     | 0                  | 0       | 0    | 0     | Submitted to State:         |
| ப் Logout    |      | Dinner                                                       | 0                  | 0       | 0    | 0     | Claim Actions 🔹             |
| ۲            |      | Eve. Snack                                                   | 0                  | 0       | 0    | 0     |                             |
|              |      | Participated                                                 | 11                 | 8       | 4    | 23    |                             |

- 4. Click the \$ box and enter the amount you received from the State.
- 5. Click Save.